# SDS7000A(P) 网络唤醒功能使用指导

CN01A

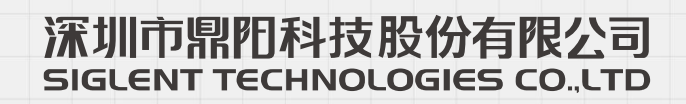

# 目录

| 1 | 引言.       |                | 2   |  |  |  |
|---|-----------|----------------|-----|--|--|--|
| 2 | 环境        | 要求             | 3   |  |  |  |
| 3 | 3 示波器相关设置 |                |     |  |  |  |
|   | 3.1       | BIOS 设置        | . 4 |  |  |  |
|   | 3.2       | 网络设置           | . 5 |  |  |  |
| 4 | 网络        | 唤醒             | 7   |  |  |  |
|   | 4.1       | Wakeonlan 工具唤醒 | . 7 |  |  |  |
|   | 4.2       | Ubuntu 命令唤醒    | .9  |  |  |  |

# 1 引言

WOL (Wake-on-LAN) 是一种技术,允许通过局域网远程唤醒已经进入休眠状态或关机状态的设备。WOL 技术通过发送特殊格式的数据包(称为"魔术包"或 Magic Packet)来实现远程唤醒功能。这种技术广泛应用于节能管理和远程管理场景,使得设备在待机或休眠状态下可以通过网络被唤醒,而无需物理操作。

# 2 环境要求

- ▶ 示波器固件版本: 1.1.9.0 及以上
- ➢ 网络唤醒工具 Wakeonlan

## 3 示波器相关设置

### 3.1 BIOS 设置

1. 进入示波器 BIOS 界面。示波器外接键盘, 开机时按 【Esc】, 输入密码"ding1234"后按 【Enter】 确认进入 BIOS 界面。BIOS 下键盘操作详见右下角操作提示。

| LENT           | Digital Storage O |
|----------------|-------------------|
|                |                   |
|                |                   |
|                |                   |
| Enter Password |                   |
|                |                   |
|                |                   |

按【左右键】选中"Advanced"菜单,按【上下键】选中"Network Stack Configuration",按【Enter】
 进入菜单。选中"Network Stack",设置为 "Enabled";选中"Ipv4 PXE Support"设置为 "Enabled"。

| Vetwork Stack<br>IDV4 PXE Support<br>IDV6 PXE Support<br>PXE boot wait time<br>Media detect count | (Enabled)<br>(Enabled)<br>(Disabled)<br>0<br>1 | Enable∕Disable UEFI Network<br>Stack                                                                                                    |
|---------------------------------------------------------------------------------------------------|------------------------------------------------|----------------------------------------------------------------------------------------------------|
|                                                                                                   |                                                | <pre>++: Select Screen 14: Select Item Enter: Select +/-: Change Opt. F1: General Help F2: Previous Values F3: Optimized Defaults F4: Save &amp; Exit ESC: Exit</pre> |

3. 按【ESC】退出"Network Stack Configuration"菜单,进入"ACPI Settings"菜单,选中"PCIE# Wake from S5"设值为"Enabled"。

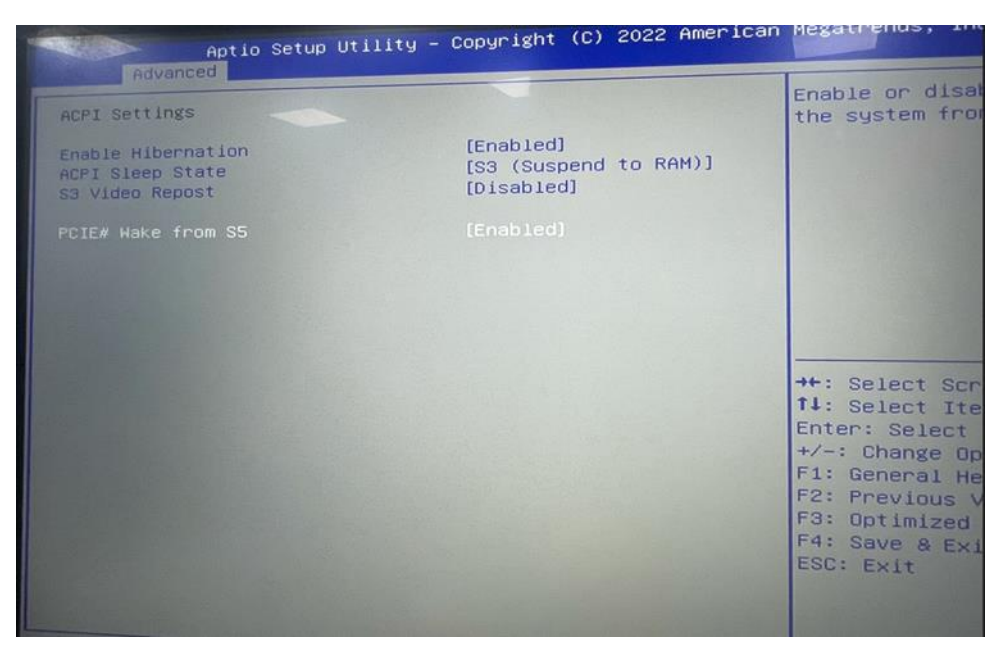

4. 按【F4】选择"Yes"后按【Enter】,确认保存退出。

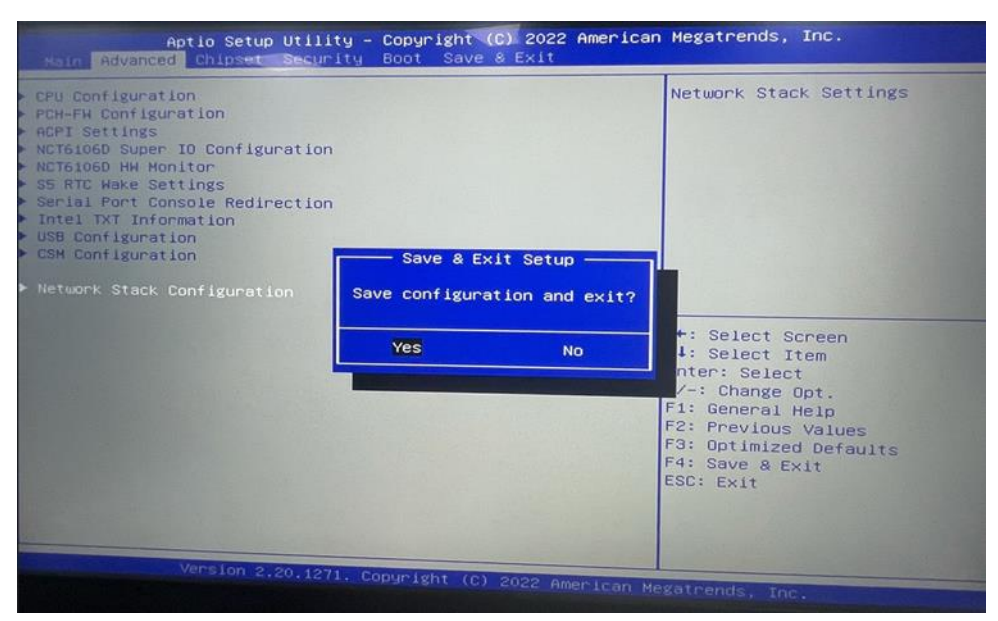

### 3.2 网络设置

设置示波器 IP 地址、子网掩码、网关,使其和控制 PC 设置在同一局域网内。

#### SDS7000A(P)网络唤醒功能使用指导

| 母 功能      | ♀ 显示           | □ 采样 | ► 触衣 | # 光标 | 1. 現象 | ™ 数学 | 四 分析 | 500<br>500M                             | MHz-10Bit SIGLENT pts Memory ((C1) < 2.0H | krm<br>Iz | 8 1/0 | 设置          |
|-----------|----------------|------|------|------|-------|------|------|-----------------------------------------|-------------------------------------------|-----------|-------|-------------|
|           |                |      |      |      |       |      |      | 系统配置                                    |                                           |           | 用城門配置 | t           |
|           |                |      |      |      |       |      |      | 局域网(下)局均                                | 啊(上)                                      |           | 时钟源   |             |
|           |                |      |      |      |       |      |      | IP 配置<br>自动获取()                         | HCP)                                      |           | GPIB  |             |
|           |                |      |      |      |       |      |      | IP 地址:                                  | 10.11.22.26                               |           |       | 18          |
|           |                |      |      |      |       |      |      | 子阿掩码:<br>阿关:                            | 255.255.255.0<br>10.11.22.1               |           | 5 X0  |             |
|           |                |      |      |      |       |      |      | VNC 设置<br>VNC 端口号:<br>MAC 信息<br>MAC 地址: | 5900 C                                    |           |       |             |
| <b>C1</b> |                |      |      |      |       |      |      |                                         | 确认 取消                                     |           |       |             |
|           |                |      |      |      |       |      |      |                                         |                                           |           |       |             |
|           |                |      |      |      |       |      |      |                                         |                                           |           |       |             |
|           |                |      |      |      |       |      |      |                                         |                                           |           |       |             |
| C1<br>1X  | DC50<br>1.00V/ |      |      |      |       |      |      |                                         | #1#<br>0.00s 500ns/<br>100kms 20.005      | div eis   |       | OV 10:23:34 |

# 4 网络唤醒

### 4.1 Wakeonlan 工具唤醒

- 1. 示波器按上述章节完成设置后,关机。请勿断开电源、网线;
- 2. 在(局域网)远程 PC 端打开网络唤醒工具 Wakeonlan:

新增主机(示波器),配置主机信息;

| 💋 網路喚醒    |                                                  | _       |     |     |
|-----------|--------------------------------------------------|---------|-----|-----|
| : 檔案 編輯 材 | 說視工具 工具 技術支援                                     |         |     |     |
| 群組匣 🚺     | 🔢 檢視 🗸 🎦 Ping 🚼 行事層 🚅 封包監控診斷工具 🔚 EventLog 🎡 選項 🚺 | 1 熟鍵    |     |     |
| ● 電腦群組    | ■ Message 鼠标右键->新增主机                             |         |     |     |
|           |                                                  |         |     | .:: |
| 🕼 網路喚醒    |                                                  |         |     |     |
| 福宾 编辑 枝   |                                                  | A 22.00 |     |     |
| 日 〇 雷照戦化  | □ ttt: Ping 26 行事間 ■ 封包監控影響上具 me EventLog 梁 遵項   |         |     |     |
| 🗉 🥌 电船杆艇  | 属性 - SDS7000A                                    | ×       |     |     |
|           | 顯示屬性 喚醒 狀態 / 控制 關機                               |         |     |     |
|           | 名形 STR 2000A 与初 写机器名称                            |         |     |     |
|           | 群組 1 群组随便写一个                                     |         |     |     |
|           | Notes                                            |         |     |     |
|           |                                                  |         |     |     |
|           |                                                  |         |     |     |
|           |                                                  |         |     |     |
|           |                                                  | 6       |     |     |
|           |                                                  | 全       | 事故動 |     |
|           | 求助 龍定 取消                                         |         | -   |     |
|           |                                                  |         |     |     |
|           |                                                  | 立       | 印解機 |     |
|           |                                                  |         |     |     |

添加 MAC 地址、IP 地址、子网掩码:

| 🥻 網路喚醒                                                                                                    |                                                                                                    |                                                                                                    |
|----------------------------------------------------------------------------------------------------|----------------------------------------------------------------------------------------------------|----------------------------------------------------------------------------------------------------|
|                                                                                                    |                                                                                                    | - 🗆 🗙                                                                                                   |
| 福宴编辑                                                                                                    | 檢視工具 工具 技術支援                                                                                          |                                                                                                    |
| ₩ 群組匣 [                                                                                                    | 🔢 檢視 🗸 🖤 Ping 🚼 行事層 <table-cell-rows> 封包監控診斷工具 📟 EventLog 🙆 選項</table-cell-rows>                      | 1 熟緯                                                                                                    |
|                                                                                                    |                                                                                                    |                                                                                                    |
| 田 🛄 电加杆性                                                                                                    | 屬性 - SDS7000A                                                                                         | ×                                                                                                    |
|                                                                                                    | 。必慎 切 聖 M A C 掛け                                                                                      | -                                                                                                    |
|                                                                                                    | 顯示圈性喚醒狀態/控制關機                                                                                         |                                                                                                    |
|                                                                                                    | 100 /htt 00:19:07:49:00:47 情机哭ID的之网协和                                                                 |                                                                                                    |
|                                                                                                    |                                                                                                    |                                                                                                    |
|                                                                                                    |                                                                                                    |                                                                                                    |
|                                                                                                    | 子網路遮罩   255_255_0_0  于網路計算                                                                            |                                                                                                    |
|                                                                                                    | 電腦名稱 10.12.57.3 → 必填, 机器IP地址                                                                          |                                                                                                    |
|                                                                                                    | UDPi编口 9                                                                                              |                                                                                                    |
|                                                                                                    | 存活時間(TTL)128                                                                                          |                                                                                                    |
|                                                                                                    | Repeat 1                                                                                              |                                                                                                    |
|                                                                                                    |                                                                                                    |                                                                                                    |
|                                                                                                    |                                                                                                    |                                                                                                    |
|                                                                                                    | 设置完后点击确认                                                                                              | 全部的新                                                                                                    |
|                                                                                                    |                                                                                                    | THAT IS THE THE THE THE THE THE THE THE THE THE                                                         |
|                                                                                                    | 水即                                                                                                    |                                                                                                    |
|                                                                                                    |                                                                                                    |                                                                                                    |
|                                                                                                    |                                                                                                    |                                                                                                    |
|                                                                                                    |                                                                                                    | 고 타메해                                                                                                   |
|                                                                                                    |                                                                                                    |                                                                                                    |
|                                                                                                    |                                                                                                    |                                                                                                    |
| / 網路哈羅                                                                                                    |                                                                                                    |                                                                                                    |
|                                                                                                    |                                                                                                    | – 🗆 🗙                                                                                                   |
|                                                                                                    |                                                                                                    | - 🗆 X                                                                                                   |
| 福客 编辑                                                                                                    | 檢視工具 工具 技術支援                                                                                          | ×                                                                                                    |
|                                                                                                    | 檢視工具 工具 技術支援<br>11 檢視 + <sup>((1))</sup> Ping <mark>28</mark> 行事層 🚅 封包監控診斷工具 🏣 EventLog 🍥 選項          | - □ ×                                                                                                   |
| <ul> <li>檔案 編輯</li> <li>詳細匣</li> <li>● ○ 電腦群組</li> </ul>                                                                                                    | 檢視工具 工具 技術支援                                                                                          | - □ ×                                                                                                   |
| <ul> <li>檔案 線輯</li> <li>詳細匣</li> <li>計細匣</li> <li>電腦詳細</li> </ul>                                                                                                    | 檢視工具 工具 技術支援                                                                                          |                                                                                                    |
| · 檔案 編輯 · · · · · · · · · · · · · · · · · ·                                                                                                    | 檢視工具 工具 技術支援<br>11 檢視 - (1) Ping 26 行事層 ■ 封包監控診斷工具 20 EventLog ② 選項<br>未知:<br>下利:<br>下利:<br>下利:       |                                                                                                    |
| <ul> <li>福宏 編輯 1</li> <li>● 詳細匣</li> <li>● ご 電腦詳細</li> </ul>                                                                                                    | 檢視工具 工具 技術支援<br>11 檢視 - (*1)*** Ping 26 行事層 ■ 封包監控診斷工具 2000 (*1)***********************************   | ×                                                                                                    |
| <ul> <li>福宏 編輯 !</li> <li>● 詳細匣</li> <li>● ご 電腦詳細</li> </ul>                                                                                                    | 檢視工具 工具 技術支援<br>11 檢視 - (*1)*** Ping 26 行事層 ■ 封包監控診斷工具 2000 (*1)***********************************   | - □ ×                                                                                                   |
| <ul> <li>福宏 編輯 !</li> <li>● 詳細 詳細 :</li> <li>● ご 電路詳細</li> </ul>                                                                                                    | 檢視工具 工具 技術支援                                                                                          | - □ ×                                                                                                   |
| <ul> <li>福宏 編輯 !</li> <li>● 計組匣</li> <li>● 電路詳細</li> </ul>                                                                                                    | 檢視工具 工具 技術支援                                                                                          |                                                                                                    |
| <ul> <li>福宏 編輯 1</li> <li>● 計組匣</li> <li>● 電脳詳細</li> </ul>                                                                                                    | 檢視工具 工具 技術支援                                                                                          | - □ ×                                                                                                   |
| <ul> <li>福宏 編輯 1</li> <li>● 詳細匣</li> <li>● 電脳詳細</li> </ul>                                                                                                    | 檢視工具 工具 技術支援                                                                                          | - □ ×                                                                                                   |
| ● 一番脳群組                                                                                                    | 檢視工具 工具 技術支援                                                                                          | - □ ×                                                                                                   |
| ● 一番 昭祥組                                                                                                    | 檢視工具 工具 技術支援<br>1                                                                                     | - □ ×                                                                                                   |
| <ul> <li>福室 編輯 (</li> <li>○ 電腦料組</li> </ul>                                                                                                    | 檢視工具 工具 技術支援<br>→ 檢視 - ① Ping 26 行事層 → 封包監控診斷工具  EventLog ② 選項<br>+ 知<br>                             | - □ ×                                                                                                   |
| <ul> <li>福室 編輯 (</li> <li>●</li> <li>●</li> <li></li></ul> | 檢視工具 工具 技術支援 前規 • ● Ping 26 行事層 ● 封包監控診斷工具 ● EventLog ● 選項 ● #知 ● ● ● ● ● ● ● ● ● ● ● ● ● ● ● ● ● ● ● |                                                                                                    |
| <ul> <li>福室 編輯 (</li> <li>● 群組匣</li> <li>● 電腦詳細</li> </ul>                                                                                                    | 檢視工具 工具 技術支援 前規 • ● Ping 26 行事層 ● 封包監控診斷工具 ● EventLog ● 選項 ● #知 ● ● ● ● ● ● ● ● ● ● ● ● ● ● ● ● ● ● ● |                                                                                                    |
| <ul> <li>福室 編輯 1</li> <li>福室 群組匣</li> <li>● 電腦詳細</li> </ul>                                                                                                    | 檢視工具 工具 技術支援 前規 • ● Ping 26 行事層 ● 封包監控診斷工具 ● EventLog ● 選項 ● #知 ● ● ● ● ● ● ● ● ● ● ● ● ● ● ● ● ● ● ● |                                                                                                    |
| <ul> <li>福室 編輯 1</li> <li>福室 群組匣</li> <li>● 電腦样組</li> </ul>                                                                                                    | 檢視工具 工具 技術支援 前規 • ● Ping 26 行事層 ● 封包監控診斷工具 ● EventLog ● 選項 ● #知 ● ● ● ● ● ● ● ● ● ● ● ● ● ● ● ● ● ● ● | ×                                                                                                    |
| <ul> <li>福室 編輯 (</li> <li>福室 群組匣</li> <li>● 電腦詳細</li> </ul>                                                                                                    | 檢視工具 工具 技術支援 ● Ping 26 行事層 ● 封包監控診斷工具 ● EventLog ● 選項 ● #知 ● SDS7000A FFAIL 0.12.57.3                 | ×                                                                                                    |
| <ul> <li>福室 編輯</li> <li>福室 編輯</li> <li>● 詳細匣</li> <li>● 電腦詳細</li> </ul>                                                                                                    | 檢視工具 工具 技術支援 ● Ping 26 行事層 ● 封包監控診斷工具 ● EventLog ● 選項 ● #知 ● SDS7000A F5/01 10.12.57.3                | ×                                                                                                    |
| ● 電腦样組                                                                                                    | 檢視工具 工具 技術支援          ● ● ● ● ● ● ● ● ● ● ● ● ● ● ● ● ● ● ●                                           | - □ ×<br>〕<br>総鍵<br>全部執動                                                                                |
| <ul> <li>福室 編輯</li> <li>福室 編輯</li> <li>● 詳細匣</li> <li>● 電腦詳細</li> </ul>                                                                                                    | 檢視工具 工具 技術支援          ● ● ● ● ● ● ● ● ● ● ● ● ● ● ● ● ● ● ●                                           | - □ ×<br>〕<br>於鍵<br>〔〕<br>〔〕<br>〔〕<br>〔〕<br>〔〕<br>〕<br>〔〕<br>〕<br>〔〕<br>〕<br>〕<br>〕<br>〕<br>〕<br>〕<br>〕 |

3. 选择刚创建的主机,右键点击唤醒主机,就可成功开启机器

| 🥼 網路喚醒     |                                                         |                                                                              |              | -      |      | × |
|------------|---------------------------------------------------------|------------------------------------------------------------------------------|--------------|--------|------|---|
| 檔案 編輯 檢視工具 | Ц 工具 技術支援<br>見 → <sup>(11)</sup> Ping <mark>26</mark> 行 | 事曆 🚅 封包                                                                      | EventLog 🔘 選 | 項 🚺 熟練 | 1    |   |
| ● 🗁 電腦詳組   | #和!                                                     | <mark>喚躍主機</mark><br>陽機<br>新增主機<br>遺講桌面<br>Message<br>内容設定<br>Clear IP<br>刪除 |              |        | 全部執動 |   |

### 4.2 Ubuntu 命令唤醒

allen@bsp-server:~\$ wakeonlan -i 10.11.13.67 00:19:0F:44:55:60 Sending magic packet to 10.11.13.67:9 with 00:19:0F:44:55:60 allen@bsp-server:~\$

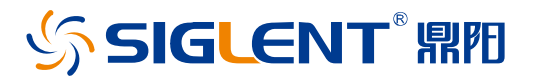

#### 关于鼎阳

鼎阳科技(SIGLENT)是通用电子测试测量仪器领域的行业领军企业, A 股上市公司。

2002 年,鼎阳科技创始人开始专注于示波器研发,2005 年成功研制出鼎阳第 一款数字示波器。历经多年发展,鼎阳产品已扩展到数字示波器、手持示波表、 函数/任意波形发生器、频谱分析仪、矢量网络分析仪、射频/微波信号源、台式 万用表、直流电源、电子负载等基础测试测量仪器产品,是全球极少数能够同 时研发、生产、销售数字示波器、信号发生器、频谱分析仪和矢量网络分析仪四 大通用电子测试测量仪器主力产品的厂家之一,国家重点"小巨人"企业。同时也 是国内主要竞争对手中极少数同时拥有这四大主力产品并且四大主力产品全线 进入高端领域的厂家。公司总部位于深圳,在美国克利夫兰、德国奥格斯堡、日 本东京成立了子公司,在成都成立了分公司,产品远销全球 80 多个国家和地 区,SIGLENT 已经成为全球知名的测试测量仪器品牌。

联系我们

深圳市鼎阳科技股份有限公司 全国免费服务热线:400-878-0807

网址: www.siglent.com

#### 声明

SIGLENT<sup>™</sup> 鼎刑 是深圳市鼎阳科技股份有限 公司的注册商标,事先未经过允许,不得以任何形 式或通过任何方式复制本手册中的任何内容。

本资料中的信息代替原先的此前所有版本。技术 数据如有变更, 恕不另行通告。

#### 技术许可

对于本文档中描述的硬件和软件,仅在得到许可的情况下才会提供,并且只能根据许可进行 使用或复制。

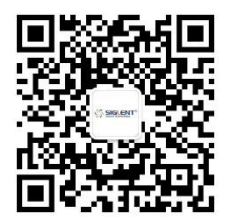